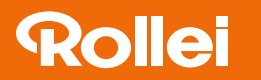

## **Firmware-Update** für Viltrox Adapter / Objektive

# Anleitung zum Aufspielen der neuen Firmware für Viltrox Adapter / Objektive

- 1. Schließen Sie den Adapter oder das Objektiv mit dem USB Kabel am Computer an.
- 2. Ein neues Laufwerk "\*Name des Adapters/Objektiv\* ...." erscheint auf Ihrem Computer.

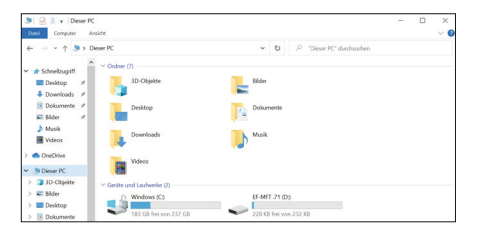

3. Wählen Sie die zu installierende Firmware Datei aus, die Sie sich auf folgender Seite herunterladen können: http://viltrox.com/xzzx

|                                                                      |              | Di                                             | riteren                                      |                      |                        |                   |               | 0                                                          | × |
|----------------------------------------------------------------------|--------------|------------------------------------------------|----------------------------------------------|----------------------|------------------------|-------------------|---------------|------------------------------------------------------------|---|
| An Scheelbage III Kapieren Einlagen<br>Zwischensblag<br>Zwischensbla | Ansicht      | Tools für kom<br>iden<br>eren<br>ung civiligen | Verschieben Kopieren<br>nach* nach*<br>Oppar |                      | Neuer<br>Ordner<br>Neu | Correctation<br>0 | Collece +     | Alles auswählen Nichts auswählen Auswahl umkchen Auswählen |   |
| ←                                                                    | LLER, LIEFER | SANTEN > 1                                     | litrox + 01 Adapter +                        | Herstellerdaten + Fi | moare                  | ~ U               | "Firmware" du | rchauchen                                                  | p |
| ^                                                                    |              | Nome                                           |                                              | Anden                | Andeningsdatum         |                   | G             | ole                                                        |   |
| Creative Cloud Riles                                                 |              | BE EF-MT                                       | M2 V3.6zip                                   | 07.05.2              | 07.05.2021 09.07       |                   |               | 104 KB                                                     |   |
|                                                                      |              | BE EF-R2                                       | resion v1.4.0.zip                            | 06.05.2              | 06.05.2021 11:23       |                   |               | 27 KB                                                      |   |
| 3D-Objekte                                                           |              |                                                |                                              |                      |                        |                   |               |                                                            |   |
| Sider                                                                |              |                                                |                                              |                      |                        |                   |               |                                                            |   |
| Desktop                                                              |              |                                                |                                              |                      |                        |                   |               |                                                            |   |
| R Dokumente                                                          |              |                                                |                                              |                      |                        |                   |               |                                                            |   |
| Downloads                                                            |              |                                                |                                              |                      |                        |                   |               |                                                            |   |
| Musik                                                                |              |                                                |                                              |                      |                        |                   |               |                                                            |   |
| 🖬 Videos                                                             |              |                                                |                                              |                      |                        |                   |               |                                                            |   |
| E- Windows (C)                                                       |              |                                                |                                              |                      |                        |                   |               |                                                            |   |

4. Entpacken Sie diese und ziehen Sie die .vtx Datei in das neue Laufwerk. Das Laufwerk verschwindet dann für ein paar Sekunden und taucht wieder auf. (Das Laufwerk ist leer).

| 圖7-Zp                |               |                 |             |                 |                |                    |           |             |        |           | -       | 0         | ×     |
|----------------------|---------------|-----------------|-------------|-----------------|----------------|--------------------|-----------|-------------|--------|-----------|---------|-----------|-------|
| Datel Bearbeil       | ten Ansicht P | Savoriten Extra | s Hilfe     |                 |                |                    |           |             |        |           |         |           |       |
| +<br>Hinzufügen      | Entpacken     | Uberprifen      | Kopieren    |                 | X<br>Löschen   | 1<br>Lipenschaften |           |             |        |           |         |           |       |
| a 🖡 R1/Proje         | HEASTE        | LLER, LIEFERAN  | TENWRItrond | 1 Adapter/Hersb | ellesdaters/Ji | mwarr/df-M1 M2     | V3.6 zipl | EF-M1 M2 V3 | 61     |           |         |           |       |
| Name                 |               |                 |             |                 |                |                    | Größe     | Gepackte    | Geände | Erstellt_ | Letzter | Attribute | Versc |
| CF-M1VX              |               |                 |             |                 |                |                    | 35 008    | 34 228      | 2321-0 | 2021-0    | 2021-0  | A         |       |
| CF-M2.vtx            |               |                 |             |                 |                |                    | 71 008    | 70 607      | 2021-0 | 2021-0    | 2021-0_ | A         |       |
| Firmware u           |               | ons bit         |             |                 |                |                    | 0         | 0           | 2021-0 | 2021-0    | 2021-0  | A         |       |
| 0.0 <sup>4</sup> MH3 | 6.04          |                 |             |                 |                |                    | 352       | 301         | 2021-0 | 2021-0    | 2021-0  | A         |       |
|                      |               |                 |             |                 |                |                    |           |             |        |           |         |           |       |
| ¢                    |               |                 |             |                 |                |                    |           |             |        |           |         |           | >     |
| 1/4 Objekt(e)        | markiert 0    | 0               | 2021-04-30  | 11.25.08        |                |                    |           |             |        |           |         |           |       |

5. Entfernen Sie den Adapter / das Objektiv vom Computer.

Das Update ist fertig. Der Vorgang ist sowohl für Adapter als auch Objektive derselbe. Sollte das Update nicht funktionieren, wiederholen Sie die oben angegeben Schritte.

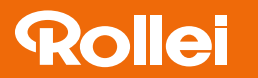

## **Firmware Update** for Viltrox adapters / lenses

#### Instructions for uploading the new firmware

#### for Viltrox adapters / lenses

- 1. Connect the adapter or lens to the computer with the USB cable.
- 2. A new drive "\*name of adapter/lens\* ...." will appear on your computer.

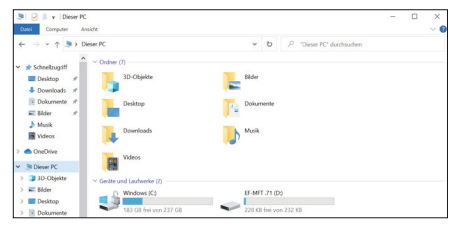

3. Select the firmware file to be installed, which you can download from the following page: http://viltrox.com/xzzx

| Corol Start Freizeben An         | in the second                      | Drit<br>Tools for som       | chieren<br>orinierte Oxfore                  |                      |                        |                    |               | •                                                          | × |
|----------------------------------|------------------------------------|-----------------------------|----------------------------------------------|----------------------|------------------------|--------------------|---------------|------------------------------------------------------------|---|
| An Schwelzugert Kopieren Einform | Ausschne<br>Pfad kopk<br>Verknipfi | iden<br>men<br>ang cinfúges | Venschieben Kopieren<br>nach* nach*<br>Oppar |                      | Neuer<br>Ordner<br>Neu | Cigenschafter<br>0 | Bedofines -   | Alles auswählen Nichts auswählen Auswahl umkchen Auswählen |   |
| ← → - + 👗 - 01_HERSTELLI         | R, LIDFER                          | ANTEN > N                   | itrox + 01 Adapter +                         | Herstellerdaten + Fi | muare                  | ~ 0                | "Firmware" du | rchauchen                                                  | p |
|                                  | ^                                  | Name                        |                                              | Anden                | Anderungsdatum         |                    | G             | ole                                                        |   |
| Creative Cloud Files             | EF-MI                              | M2 V3.6zip                  | 07.05.2                                      | 07.05.2021 09.07     |                        |                    | 104 KB        |                                                            |   |
| . Dieser PC                      |                                    | BE EF-R2                    | resion v1.4.0.zip                            | 06.05.2              | 06.05.2021 11:23       |                    |               | 27 KB                                                      |   |
| 3D-Objekte                       |                                    |                             |                                              |                      |                        |                    |               |                                                            |   |
| Sider .                          |                                    |                             |                                              |                      |                        |                    |               |                                                            |   |
| Desktop                          |                                    |                             |                                              |                      |                        |                    |               |                                                            |   |
| R Dokumente                      |                                    |                             |                                              |                      |                        |                    |               |                                                            |   |
| Downloads                        | - 11                               |                             |                                              |                      |                        |                    |               |                                                            |   |
| Musik                            |                                    |                             |                                              |                      |                        |                    |               |                                                            |   |
| Videos                           |                                    |                             |                                              |                      |                        |                    |               |                                                            |   |
| &- Windows (C)                   |                                    |                             |                                              |                      |                        |                    |               |                                                            |   |

4. Unzip it and drag the .vtx file into the new drive. The drive will then disappear for a few seconds and reappear (the drive is empty).

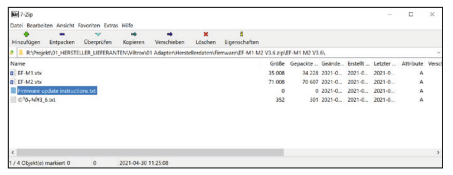

5. Remove the adapter / lens from the computer.

The update is finished. The process is the same for both adapters and lenses. If the update does not work, repeat the steps above.